# Wireless ADSL 2 + ROUTER WA41R

# User's Manual

March 2010

#### FCC Warning

This equipment has been tested and found to comply with the limits for a Class B digital device, pursuant to part 15 of the FCC rules. These limits are designed to provide reasonable protection against harmful interference in a residential installation. This equipment generates, uses and can radiate radio frequency energy and, if not installed and used in accordance with the instructions, may cause harmful interference to radio communications. However, there is no guarantee that interference will not occur in a particular installation. If this equipment does cause harmful interference to radio or television reception, which can be determined by turning the equipment off and on, the user is encouraged to try to correct the interference by one or more of the following measures: -Reorient or relocate the receiving antenna.

-Increase the separation between the equipment and receiver.

-Connect the equipment into an outlet on a circuit different from that to which the receiver is connected.

-Consult the dealer or an experienced radio/TV technician for help.

You are cautioned that changes or modifications not expressly approved by the party responsible for compliance could void your authority to operate the equipment.

**FCC Caution:** Any changes or modifications not expressly approved by the party responsible for compliance could void the user's authority to operate this equipment.

This device complies with Part 15 of the FCC Rules. Operation is subject to the following two conditions: (1) This device may not cause harmful interference, and (2) this device must accept any interference received, including interference that may cause undesired operation.

#### **IMPORTANT NOTE:**

FCC Radiation Exposure Statement:

This equipment complies with FCC radiation exposure limits set forth for an uncontrolled environment. This equipment should be installed and operated with a minimum distance of about eight inches (20cm) between the radiator and your body.

This transmitter must not be co-located or operated in conjunction with any other antenna or transmitter.

#### REMARK

IEEE 802.11b or 802.11g operation of this product in the U.S.A. is firmware-limited to channels 1 through 11. REMARK

IEEE 802.11b or 802.11g operation of this product in the Canada is firmware-limited to channels 1 through 11.

# **CE 0984** (!)

E=10.49221 V/m is the maximum E-Field strength when safety distance between the EUT and human body is maintained at least 20cm, which is below 61V/m as required in Annex III table 2 of EC Council Recommendation (1999/519/EC). This proves that the unit complies with the EN 62311 for RF exposure requirement.

Is herewith confirmed to comply with the requirements set out in the Council Directive on the Approximation of the Laws of the Member States relating to Electromagnetic Compatibility (2004/108/EC), Low-voltage Directive (2006/95/EC), the procedures given in European Council Directive 99/5/EC and 2004/104/EC.

The equipment was passed. The test was performed according to the following European standards:

- EN 300 328 V.1.7.1
- EN 301 489-1 V.1.8.1 / EN 301 489-17 V.2.1.1
- EN 62311
- EN 60950-1

#### **Regulatory statement (R&TTE)**

- European standards dictate maximum radiated transmit power of 100mW EIRP and frequency range 2.400-2.4835GHz;
- In France, the equipment must be restricted to the 2.4465-2.4835GHz frequency range and must be restricted to indoor use.

Operation of this device is subjected to the following National regulations and may be prohibited to use if certain restriction should be applied.

D=0.020m is the minimum safety distance between the EUT and human body when the E-Field strength is 61V/m.

All brand and product names mentioned in this manual are trademarks and/or registered trademarks of their respective holders.

# Contents

| 1. Introduction                                             | 4   |
|-------------------------------------------------------------|-----|
| 1.1 Introduction to Wireless LAN ADSL2+ router              | . 4 |
| 1.2 Product Features                                        | . 4 |
| 2. Hardware Installation                                    | 7   |
| 2.1 System Requirements                                     | . 7 |
| 2.2 Package Contents                                        | . 7 |
| 2.3 Front Panel Indicators and Description                  | . 7 |
| 2.4 Back Panel                                              | . 8 |
| 2.5 Connect Related Devices                                 | . 9 |
| 3. Connecting Wireless LAN ADSL2+ Router via Ethernet1      | 10  |
| 3.1 Setup ADSL2+ router via Ethernet Cable                  | 10  |
| 3.2 Configure TCP/IP                                        | 10  |
| 4. Configure Wireless LAN ADSL2+ Router via HTML Interface2 | 26  |
| 4.1 Login                                                   | 26  |
| 4.2 Status                                                  | 28  |
| 4.3 LAN                                                     | 29  |
| 4.4 Wireless                                                | 30  |
| 4.4.1 Basic Settings                                        | 30  |
| 4.4.2 Advanced Settings                                     | 32  |
| 4.4.3 Security                                              | 33  |
| 4.4.4 Access Control                                        | 34  |

| 4.4.5 WPS                   | 35 |
|-----------------------------|----|
| 4.4.6 MBSSID                | 35 |
| 4.5 WAN                     | 36 |
| 4.5.1 Channel Configuration | 36 |
| 4.5.2 ATM Settings          | 37 |
| 4.5.3 ADSL Settings         | 39 |
| 4.6 Service                 | 40 |
| 4.6.1 DHCP                  | 40 |
| 4.6.2 DNS                   | 42 |
| 4.6.3 Firewall              | 44 |
| 4.6.3.1 IP/Port Filtering   | 44 |
| 4.6.3.2 MAC Filtering       | 46 |
| 4.6.3.3 Port Forwarding     | 47 |
| 4.6.3.4 URL Blocking        | 48 |
| 4.6.3.5 Domain Blocking     | 49 |
| 4.6.3.6 DMZ                 | 49 |
| 4.6.4 UPnP                  | 50 |
| 4.6.5 RIP                   | 51 |
| 4.7 Advance                 | 52 |
| 4.7.1 ARP Table             | 52 |
| 4.7.2 Bridging              | 53 |
| 4.7.3 Routing               | 54 |
| 4.7.4 SNMP                  | 55 |
| 4.7.5 Port Mapping          | 57 |
| 4.7.6 IP QoS                | 57 |
| 4.7.7 Remote Access         | 59 |
| 4.7.8 Others                | 60 |
| 4.8 Diagnostic              | 61 |
| 4.8.1 Ping                  | 61 |
| 4.8.2 ATM Loopback          | 62 |
| 4.8.3 ADSL                  | 63 |
| 4.8.4 Diagnostic Test       | 64 |
| 4.9 Admin                   | 65 |
| 4.9.1 Commit/Reboot         | 65 |
| 4.9.2 Backup/Restore        | 66 |
| 4.9.3 Password              | 67 |
|                             |    |

| 4.9.4 Upgrade Firmware     |  |
|----------------------------|--|
| 4.9.5 ACL Configuration    |  |
| 4.9.6 Time Zone            |  |
| 4.9.7 TR-069 Configuration |  |
| 4.10 Statistics            |  |
| 4.10.1 Interface           |  |
| 4.10.2 ADSL                |  |
|                            |  |

### 1. Introduction

#### 1.1 Introduction to Wireless LAN ADSL2+ router

This full rate ADSL2+ router is an all-in-one Wireless ADSL2+ router for Home and SOHO applications. This gateway are with full-featured ADSL router that provides high-speed Internet access, 1-port Ethernet switch direct connections to individual PCs or local area network with 10/100 Base-T Ethernet and a 150Mbps IEEE802.11n wireless connectivity. WA41R uses advanced ADSL chipset solution with complete set of industry standard features for high-speed Internet access. Also built-in 150 Mbps IEEE802.11n wireless service can provide you easy and convenient way to connect the PCs and Internet. User can enjoy higher quality multimedia and real-time applications such as online gaming, Video-on-Demand, VoIP and other bandwidth consuming services. Also the feature-rich routing functions are seamlessly integrated to ADSL service for existing corporate or home users. This product is made in ISO9001 approved factory and complies with FCC part15 regulations and CE approval.

#### **1.2 Product Features**

#### High Speed Internet Access

This ADSL router complies with ADSL / ADSL2 / ADSL2+ standards. It can support downstream rates of up to 24Mbps and upstream rates of up to 1Mbps. This ADSL router is compliant with the following standards.

- ANSI T1.413 issue 2
- ITU-T G.992.1 (G.dmt)
- ITU-T G.992.2 (G.lite)
- G.994.1 (G.hs, Multimode)
- ITU-T G.992.3 (ADSL2 G.dmt.bis)

- ITU-T G.992.4 (ADSL2 G.lite.bis)
- ITU-T G.992.5 (ADSL2+; Annex A, B, L & M)
- Reach Extended ADSL (RE ADSL)

#### Multi-connection protocol support

- Support up to 8 PVCs
- ATM forum uni 3.1/4.0 PVC
- Multi Protocol over AAL5 (RFC1483 / 2684)
- VC and LLC Multiplexing
- PPP over Ethernet (RFC 2516)
- PPP over ATM (RFC 2364)
- Traffic shaping (ATM QoS) UBR, CBR, VBR, VBR-rt, VBR-nrt
- OAM F4 and F5 segment end-to-end loop-back, AIS, and RDI OAM cells
- VPI is 0-255 and VIC is 32-65535

#### Bridging / Routing support

- Ethernet to ADSL self-learning Transparent Bridging (IEEE 802.1d)
- IP routing-RIPv2 (backward compatible with RIPv1)
- Static IP routing
- Routing (TCP/IP/UDP/ARP/ICMP)
- IP Multicast IGMP v1/v2

#### IP Management

- NAT (Network Address Translation)
- NAPT (Network Address and Port Translation)
- DHCP Server / Relay / Client (WAN port)
- VPN (IPSec, PPTP, L2TP) Pass-Through
- DNS Proxy
- Dynamic DNS
- UPnP support
- Virtual Server (Port forwarding & DMZ host)

#### WLAN Network

- Compatible with IEEE 802.11n/b/g
- 64/128 bits WEP Encryption
- WPA-PSK, TKIP / WPA2-AES, PSK

- Supports Quality of Service (QoS), 802.11e, WMM
- MAC Address Filtering

#### Security

- PPP over PAP (Password Authentication Protocol; RFC1334)
- PPP over CHAP (Challenge Authentication Protocol; RFC1994)
- DOS Protection
- Stateful Packet Inspection (SPI)
- Built-in NAT Firewall
- IP-based Packet filtering
- Password Protected System Management

#### Web-Based Management

- Web-Based GUI configuration / Management
- CLI (Command Line Interface) via serial interface or Telnet over Ethernet
- Telnet Remote Management
- Firmware upgrade via FTP / TFTP
- SNMP Support
- HTTPS Support
- Built-in Diagnostic Tool
- TR-069 support

#### Network Address Translation (NAT)

Network Address Translation (NAT) allows the translation of an Internet protocol address used within one network (for example a private IP address used in a local network) to a different IP address known within another network (for example a public IP address used on the Internet).

#### Universal Plug and Play (UPnP)

Universal Plug and Play is a standard that uses Internet and Web protocols to enable devices such as PCs, peripherals, intelligent appliances, and wireless devices to be plugged into a network and automatically know about each other. This protocol is used to enable simple and robust connectivity among stand-alone devices and PCs.

#### Dynamic DNS Support

With Dynamic DNS support, you can have a static hostname alias for a dynamic IP address, allowing the host to be more easily accessible from various locations on the Internet. You must

register for this service with a Dynamic DNS client.

#### DHCP Support

DHCP (Dynamic Host Configuration Protocol) allows individual clients to obtain TCP/IP configuration at start-up from a centralized DHCP server. The ADSL router has built-in DHCP server capability enabled by default. It can assign IP addresses, an IP default gateway and DNS servers to DHCP clients. It can also act as a surrogate DHCP server (DHCP Relay) where it relays IP address assignment from the actual real DHCP server to the clients.

#### SNMP (Simple Network Management Protocol) Support

It's an easy way to remote control the router via SNMP.

#### Multiple PVC (Permanent Virtual Circuits) Support

- Supports OAM F4/F5 loop-back, AIS and RDI OAM cells.
- ATM Forum UNI 3.1/4.0 PVC
- Support up to 8PVCs.

#### 2. Hardware Installation

#### 2.1 System Requirements

- Pentium III 266 MHz processor or higher
- 128 MB RAM minimum
- 20 MB of free disk space minimum
- RJ-45 Ethernet Port
- CD-ROM drive

#### 2.2 Package Contents

- ADSL Ethernet Router
- RJ-45 Ethernet cable
- RJ-11 Phone cable
- Power Adapter
- Software driver CD

#### 2.3 Front Panel Indicators and Description

Front panel of ADSL router has LED indicators to display router's operating status.

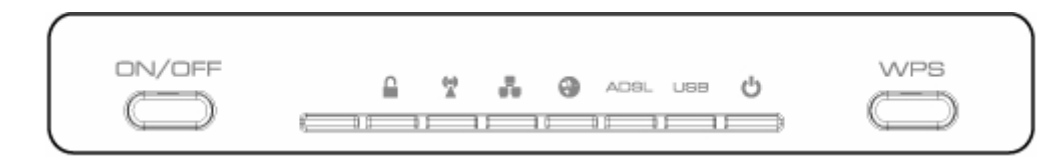

#### **Descriptions of LED status**

|            | ON/OFF<br>Button | Click <b>On/Off</b> button to enable Wireless ADSL Router.                   |
|------------|------------------|------------------------------------------------------------------------------|
|            | WPS              | Blinking: The WPS function is establishing.                                  |
|            |                  | Slow Blinking: WLAN is successfully connected.                               |
| -          |                  | Blinking: The data is being sent or received.                                |
|            |                  | Light up: LAN connection with end user is established.                       |
|            | LAN              | Blinking: Router is transferring data between the router and end user.       |
| 0          | Internet         | Blinking: Router is transferring data between Internet and router            |
|            | ADSL             | Light up: WAN Port is successfully connected.                                |
| ADSL       | (WAN)            | Blinking: NO ADSL physical is connected.                                     |
| USB        | USB              | When an active USB cable is connected with router, this LED will light up.   |
| da         | Deveen           | <b>ON:</b> Wireless Router is powered on.                                    |
| 0          | Power            | <b>OFF:</b> Wireless Router is powered off.                                  |
| WPS        | WPS              | Click WPS button about 3-5 seconds while you are connecting a PC of wireless |
| $\bigcirc$ | Button           | adapter with WPS function.                                                   |

### 2.4 Back Panel

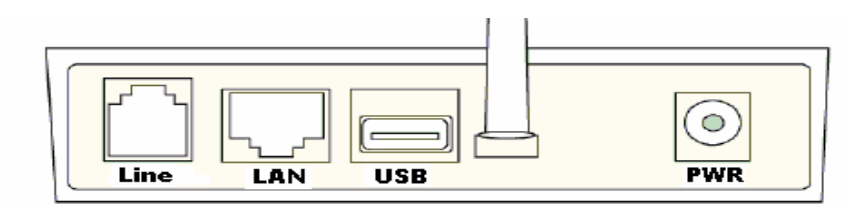

## **Descriptions of All Connectors**

| Line | Ethernet RJ-11 phone cable                                           |
|------|----------------------------------------------------------------------|
| LAN  | Ethernet RJ-45 Connector, connect to PC with a RJ-45 Ethernet cable. |

| USB | Connect with USB cable to PC. |
|-----|-------------------------------|
| PWR | Connect with power adapter    |

#### 2.5 Connect Related Devices

1) Connect Router to LINE

Plug the provided **RJ-11 phone cable** into **LINE port** on the back panel of the router and insert the other end into splitter or wall phone jack.

2) Connect Router to LAN

Plug **RJ-45 Ethernet Cable** into **LAN port** on the back panel of the router and insert the other end of the Ethernet cable on your PC's Ethernet port or switch / hub.

- Connect Router to Power Adapter
   Plug Power Adapter to PWR port on the back panel of the router and the other end to a power outlet.
- 4) Press **ON/OFF** button to start the router

Warning! Only use the power adapter provided in the package, otherwise it may cause hardware damage.

# 3. Connecting Wireless LAN ADSL2+ Router via Ethernet

You can connect Wireless LAN ADSL2+ router with PC through either Ethernet cable. You can change the settings via WEB browser.

#### 3.1 Setup ADSL2+ router via Ethernet Cable

If there is an available LAN card present on your PC, you just simply connect ADSL router and PC through the Ethernet cable. Once you establish Internet connection, you could browse the Web through the Ethernet cable.

#### 3.2 Configure TCP/IP

#### For Windows 2000

- Step 1: (a) Right-click My Network Places and select Properties in the main window screen
  - (b) Or, go to Start / Settings / Control Panel. In the Control Panel, double-click on Network and Dial-up Connections.

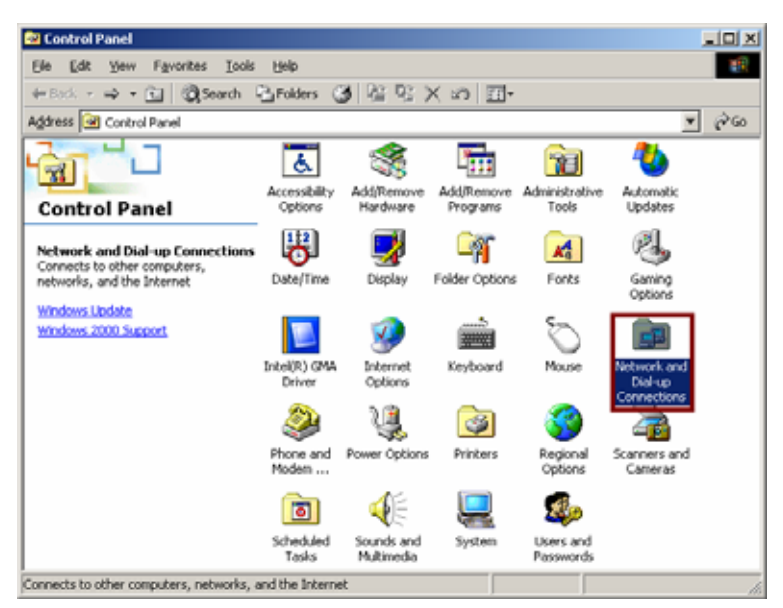

Step 2: Right click Local Area Connection (your local network hooked up with ADSL router) and select Properties:

| Network and Dial-up Connection           | s                      |                            |                                       | _ 🗆 ×     |
|------------------------------------------|------------------------|----------------------------|---------------------------------------|-----------|
| File Edit View Favorites Tools           | Advanced               | Help                       |                                       | <b>11</b> |
| 🔃 Back 🔹 🔿 👻 🔂 🎯 Search                  | 🔁 Folders 🛛 🤇          | 3 4 4 2 >                  | < vo 🗐 🎟 -                            |           |
| Address 🖻 Network and Dial-up Conne      | ections                |                            |                                       | ▼ @Go     |
|                                          | F                      |                            | <b>μ</b> η<br>ι <b>μ</b>              |           |
| Network and Dial-up                      | Make New<br>Connection | Local Area<br>Connection 2 | Local Area<br>Connection 4<br>Disable |           |
| connections                              |                        |                            | Status                                |           |
| Local Area Connection 4                  |                        |                            | Create Sho                            | ortcut    |
| Type: LAN Connection                     |                        |                            | Delete                                |           |
| Status: Enabled                          |                        |                            | kename                                |           |
| Realtek USB Remote NDIS Device           |                        |                            | Properties                            |           |
| 🖳 Displays the properties of the selecte | d connection.          |                            |                                       | 11        |

Step 3: Select Internet Protocol (TCP/IP) then click Properties:

| Local Area Connection 4 Properties                                                                                                    | ? ×  |
|----------------------------------------------------------------------------------------------------|------|
| General Sharing                                                                                                    |      |
| Connect using:                                                                                                    |      |
| B Realtek USB Remote NDIS Device                                                                                                    |      |
| <u>C</u> onfigu                                                                                                    | ire  |
| Components checked are used by this connection:                                                                                                    |      |
| Client for Microsoft Networks      Sector Sharing for Microsoft Networks      Sector Sharing for Microsoft |      |
| Install Uninstall Properties<br>Description<br>Transmission Control Protocol/Internet Protocol. The defaul<br>wide area network protocol that provides communication<br>across diverse interconnected networks.                                                                                                    |      |
| Sho <u>w</u> icon in taskbar when connected                                                                                                    |      |
| OK Ca                                                                                                    | ncel |

#### **Configure IP Automatically:**

Step 4: Select Obtain an IP address automatically and Obtain DNS server address

automatically then click **OK** to complete IP configuring process.

| You can get IP settings assigne<br>his capability. Otherwise, you n                 | d automatically if your network supports<br>eed to ask your network administrator fo |
|-------------------------------------------------------------------------------------|--------------------------------------------------------------------------------------|
| he appropriate IP settings.                                                         |                                                                                      |
| <ul> <li>Ubtain an IP address auto</li> <li>Use the following IP address</li> </ul> | omatically<br>ess:                                                                   |
| IP address:                                                                         |                                                                                      |
| S <u>u</u> bnet mask:                                                               |                                                                                      |
| Default gateway:                                                                    | · · ·                                                                                |
| Obtain DNS server addres                                                            | ss automatically                                                                     |
| O Use the following DNS se                                                          | rver addresses:                                                                      |
| Preferred DNS server:                                                               |                                                                                      |
| Alternate DNS server:                                                               |                                                                                      |
|                                                                                     |                                                                                      |

#### Configure IP Manually:

Step 4: Select Use the following IP address and Use the following DNS server

#### addresses.

| nternet Protocol (TCP/IP) Properti                                                                               | ies 🤶 🕺                                                                  |
|----------------------------------------------------------------------------------------------------|--------------------------------------------------------------------------|
| General                                                                                                    |                                                                          |
| You can get IP settings assigned auto<br>this capability. Otherwise, you need to<br>the appropriate IP settings. | matically if your network supports<br>ask your network administrator for |
| Obtain an IP address automatica                                                                                  | ally                                                                     |
| IP address:                                                                                                    | 192.168.1.10                                                             |
| S <u>u</u> bnet mask:                                                                                            | 255 . 255 . 255 . 0                                                      |
| Default gateway:                                                                                                 | 192.168.1.1                                                              |
| Obtain DNS server address auto                                                                                   | matically                                                                |
| - Use the following DNS server ac                                                                                | ddresses:                                                                |
| Preferred DNS server:                                                                                            | 168.95.1.1                                                               |
| <u>A</u> lternate DNS server:                                                                                    |                                                                          |
|                                                                                                    | Ad <u>v</u> anced                                                        |
|                                                                                                    | OK Cancel                                                                |

IP address: Fill in IP address 192.168.1.x (x is a number between 2 to 254).

Subnet mask: Default value is 255.255.255.0.

Default gateway: Default value is 192.168.1.1.

Preferred DNS server: Fill in preferred DNS server IP address.

Alternate DNS server: Fill in alternate DNS server IP address.

#### For Windows XP

Step 1: Click Start then select Control Panel (in the Classic View).

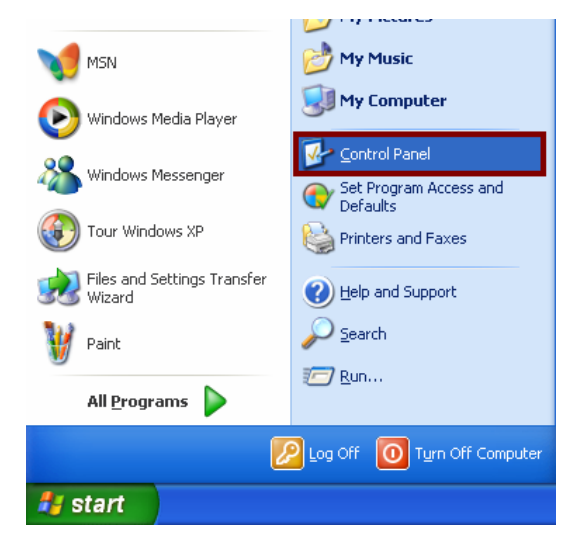

Step 2: Double-click Network Connections icon.

| Secontrol Panel                                                 |                               |                         |                         |                             |                       |                          |                           |
|-----------------------------------------------------------------|-------------------------------|-------------------------|-------------------------|-----------------------------|-----------------------|--------------------------|---------------------------|
| <u>File E</u> dit <u>V</u> iew F <u>a</u> vorites <u>T</u> ools | Help                          |                         |                         |                             |                       |                          | <b>.</b>                  |
| 🔇 Back + 🕥 + 🏂 🔎 S                                              | iearch 😥 Fold                 | ers 🛄 -                 |                         |                             |                       |                          |                           |
| Address 📴 Control Panel                                         |                               |                         |                         |                             |                       |                          | 💙 🔁 Go                    |
| Control Panel                                                   | د<br>Accessibility<br>Options | Rdd Hardware            | Add or<br>Remov         | Administrative<br>Tools     | Automatic<br>Updates  | Date and Time            | <b>S</b><br>Display       |
| See Also 🛞                                                      | Folder Options                | Fonts                   | Game<br>Controllers     | Intel(R) GMA<br>Driver      | Internet<br>Options   | 达<br>Keyboard            | Mouse                     |
| Help and Support                                                | Network<br>Connections        | Metwork Setup<br>Wizard | Phone and<br>Modem      | Power Options               | Printers and<br>Faxes | Regional and<br>Language | Scanners and<br>Cameras   |
|                                                                 | Scheduled<br>Tasks            | Security<br>Center      | SoundMAX                | Sounds and<br>Audio Devices | Speech                | System                   | Taskbar and<br>Start Menu |
|                                                                 | User Accounts                 | Windows<br>Firewall     | Wireless<br>Network Set |                             |                       |                          |                           |

Step 3: Right-click Local Area Connection (local network your ADSL hooked up with) and select Properties:

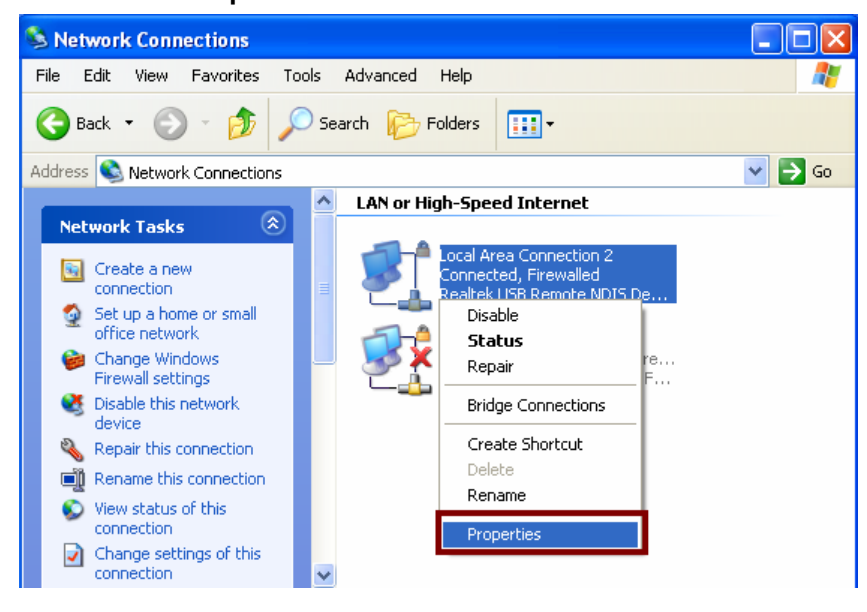

Step 4: Select Internet Protocol (TCP/IP) then click Properties:

| 🕹 Local Area Connection 2 Properties 🛛 🔹 🛛 🖓                                                                                                    |
|----------------------------------------------------------------------------------------------------|
| General Authentication Advanced                                                                                                    |
| Connect using:                                                                                                    |
| Realtek USB Remote NDIS Device                                                                                                    |
| This connection uses the following items:                                                                                                    |
| Client for Microsoft Networks Client for Microsoft Networks Q QoS Packet Scheduler Internet Protocol (TCP/IP)                                                     |
| Install Uninstall Properties                                                                                                    |
| Transmission Control Protocol/Internet Protocol. The default<br>wide area network protocol that provides communication<br>across diverse interconnected networks. |
| Show icon in notification area when connected ✓ Notify me when this connection has limited or no connectivity                                                     |
| OK Cancel                                                                                                    |

#### Configure IP address Automatically:

Step 5: Select Obtain an IP address automatically and Obtain DNS server address automatically. Click OK to finish the configuration.

| Internet Protocol (TCP/IP) Properties                                                                                                    | ? 🗙 |  |  |  |  |  |
|----------------------------------------------------------------------------------------------------|-----|--|--|--|--|--|
| General Alternate Configuration                                                                                                    |     |  |  |  |  |  |
| You can get IP settings assigned automatically if your network supports<br>this capability. Otherwise, you need to ask your network administrator for<br>the appropriate IP settings. |     |  |  |  |  |  |
| Obtain an IP address automatically                                                                                                    |     |  |  |  |  |  |
| O Use the following IP address:                                                                                                    |     |  |  |  |  |  |
| IP address:                                                                                                    |     |  |  |  |  |  |
| Subnet mask:                                                                                                    |     |  |  |  |  |  |
| Default gateway:                                                                                                    |     |  |  |  |  |  |
| ⊙ 0 <u>b</u> tain DNS server address automatically                                                                                                    |     |  |  |  |  |  |
| O Use the following DNS server addresses:                                                                                                    |     |  |  |  |  |  |
| Preferred DNS server:                                                                                                    |     |  |  |  |  |  |
| Alternate DNS server:                                                                                                    |     |  |  |  |  |  |
| Ad <u>v</u> anced.                                                                                                    |     |  |  |  |  |  |
| OK Can                                                                                                    | cel |  |  |  |  |  |

Configure IP Address Manually:

Step 5: Select Use the following IP address and Use the following DNS server addresses.

| Internet Protocol (TCP/IP) Prop                                                                                                    | erties 🛛 🛛 🛛 🛛      |  |  |  |  |  |
|----------------------------------------------------------------------------------------------------|---------------------|--|--|--|--|--|
| General                                                                                                    |                     |  |  |  |  |  |
| You can get IP settings assigned automatically if your network supports<br>this capability. Otherwise, you need to ask your network administrator for<br>the appropriate IP settings. |                     |  |  |  |  |  |
| Obtain an IP address automatically                                                                                                    |                     |  |  |  |  |  |
| • • • • • • • • • • • • • • • • • • •                                                                                                    |                     |  |  |  |  |  |
| IP address:                                                                                                    | 192.168.1.10        |  |  |  |  |  |
| S <u>u</u> bnet mask:                                                                                                    | 255 . 255 . 255 . 0 |  |  |  |  |  |
| <u>D</u> efault gateway:                                                                                                    | 192.168.1.1         |  |  |  |  |  |
| Obtain DNS server address automatically                                                                                                    |                     |  |  |  |  |  |
| Use the following DNS server ac                                                                                                    | ddresses:           |  |  |  |  |  |
| Preferred DNS server:                                                                                                    | 168.95.1.1          |  |  |  |  |  |
| <u>A</u> lternate DNS server:                                                                                                    |                     |  |  |  |  |  |
| Ad <u>v</u> anced                                                                                                    |                     |  |  |  |  |  |
| OK Cancel                                                                                                    |                     |  |  |  |  |  |

IP address: Fill in IP address 192.168.1.x (x is a number between 2 to 254).

Subnet mask: Default value is 255.255.255.0.

**Default gateway**: Default value is 192.168.1.1.

Preferred DNS server: Fill in preferred DNS server IP address.

Alternate DNS server: Fill in alternate DNS server IP address.

You can use ping command under DOS prompt to check if you have setup TCP/IP protocol correctly and if your computer has successfully connected to this router.

1) Type **ping 192.168.1.1** under DOS prompt and the following messages will appear:

| C:\WINDOWS\system32\cmd.exe                                                                                                    | - 🗆 X |
|----------------------------------------------------------------------------------------------------|-------|
| Microsoft Windows XP [Version 5.1.2600]<br>(C) Copyright 1985-2001 Microsoft Corp.                                                                                                    | -     |
| C:\Documents and Settings\Price ping 192.168.1.1                                                                                                    |       |
| Pinging 192.168.1.1 with 32 bytes of data:                                                                                                    |       |
| Reply from 192.168.1.1: bytes=32 time=2ms TTL=64<br>Reply from 192.168.1.1: bytes=32 time=1ms TTL=64<br>Reply from 192.168.1.1: bytes=32 time=1ms TTL=64<br>Reply from 192.168.1.1: bytes=32 time=1ms TTL=64 |       |
| Ping statistics for 192.168.1.1:<br>Packets: Sent = 4, Received = 4, Lost = 0 (0% loss),<br>Approximate round trip times in milli-seconds:<br>Minimum = 1ms, Maximum = 2ms, Average = 1ms                    |       |
| C:\Documents and Settings\Price>_                                                                                                    |       |
|                                                                                                    |       |
|                                                                                                    |       |
|                                                                                                    | -     |

If the communication link between your computer and router is not setup correctly, after you

type ping 192.168.1.1 under DOS prompt following messages will appear:

Pinging 192.168.1.1 with 32 bytes of data:

Request timed out.

Request timed out.

Request timed out.

This failure might be caused by cable issue or something wrong in configuration procedure.

#### For Windows Vista

Step 1: Click Start then select Control Panel (in the Classic View).

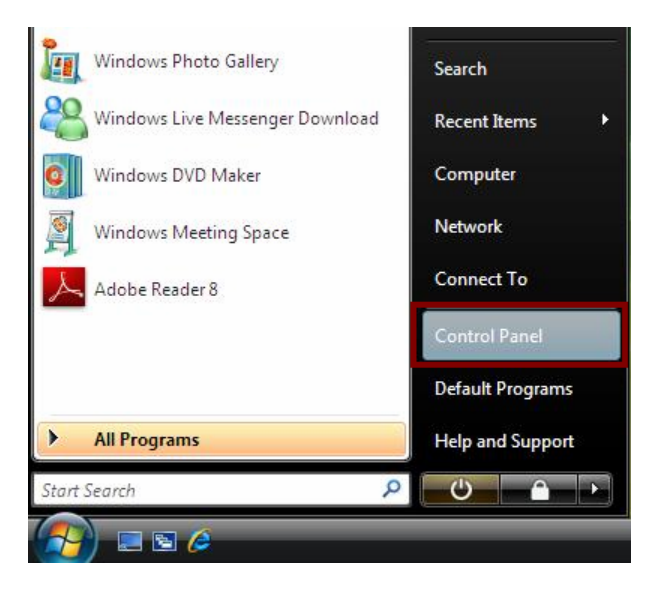

Step 2: Double-click Network and Sharing Center icon.

|                    |                          |                          |                     |                           |                       |                     |                    | _                   |                                  |                           |
|--------------------|--------------------------|--------------------------|---------------------|---------------------------|-----------------------|---------------------|--------------------|---------------------|----------------------------------|---------------------------|
| Control Panel >    |                          |                          |                     |                           |                       |                     | - 49               | Search              |                                  | Q                         |
| Control Panel Home | Name                     | Category                 |                     |                           |                       |                     |                    | -                   |                                  | -                         |
| Classic View       | I,                       | (                        |                     | 3                         | -                     |                     | P                  | -                   | ÷.,                              | 3                         |
|                    | Add<br>Hardware          | Administrat<br>Tools     | AutoPlay            | Backup and<br>Restore C   | BitLocker<br>Drive En | Color<br>Management | Date and<br>Time   | Default<br>Programs | Device<br>Manager                | Ease of<br>Acce           |
|                    |                          | A                        | 50                  | æ,                        |                       | e,                  | 0                  | ð                   | 1                                | ) 🖻                       |
|                    | Folder<br>Options        | Fonts                    | Game<br>Controllers | Indexing<br>Options       | Internet<br>Options   | iSCSI Initiator     | Keyboard           | Mouse               | Network and<br>Sharing<br>Center | Offline Files             |
| 1                  | <u>.</u>                 | 1                        | 2.2                 | Nh                        | 2                     | 1                   | 1                  | -                   | 4                                | 1                         |
|                    | Parental<br>Controls     | Pen and<br>Input Devices | People Near<br>Me   | Performance<br>Informatio | Personaliz            | Phone and<br>Modem  | Power<br>Options   | Printers            | Problem<br>Reports a             | Programs<br>and Features  |
| 111                | 8                        |                          | ۲                   |                           |                       | Ģ                   |                    |                     |                                  |                           |
|                    | Regional and<br>Language | Scanners and<br>Cameras  | Security<br>Center  | Sound                     | SoundMAX              | Speech<br>Recogniti | Sync Center        | System              | Tablet PC<br>Settings            | Taskbar and<br>Start Menu |
|                    | 2                        | 82                       | 23                  | 3                         |                       | 1                   |                    | Ú,                  | 2                                |                           |
| <u>///</u>         | Text to<br>Speech        | User<br>Accounts         | Welcome<br>Center   | Windows<br>CardSpace      | Windows<br>Defender   | Windows<br>Firewall | Windows<br>Sidebar | Windows<br>SideShow | Windows<br>Update                |                           |

#### Step 3: Select "Manage Network connections".

| Control Panel + 1                                                                           | Vetwork and Sharing Center                                      | ✓ <sup>4</sup> → Search                         | م                       |
|---------------------------------------------------------------------------------------------|-----------------------------------------------------------------|-------------------------------------------------|-------------------------|
| Tasks<br>View computers and devices                                                         | Network and Sharing Co                                          | enter                                           | View full area          |
| Connect to a network<br>Set up a connection or network<br><u>Manage network connections</u> | TEST-PC                                                         | Network 2                                       | = Uniternet             |
| Diagnose and repair                                                                         | (This compute                                                   | rrk)                                            | Customize               |
|                                                                                             | Access                                                          | Local only                                      |                         |
|                                                                                             | Connection                                                      | Local Area Connection                           | View status             |
|                                                                                             | 3 Sharing and Discovery                                         |                                                 |                         |
| 1119 3 1                                                                                    | Network discovery                                               | ● Off                                           | $\odot$                 |
| 1111 1                                                                                      | File sharing                                                    | ● Off                                           | $\odot$                 |
|                                                                                             | Public folder sharing                                           | ● Off                                           | $\odot$                 |
|                                                                                             | Printer sharing                                                 | <ul> <li>Off (no printers installed)</li> </ul> | $\odot$                 |
|                                                                                             | Password protected sharing                                      | • On                                            | $\overline{\mathbf{e}}$ |
| See also                                                                                    | Media sharing                                                   | © Off                                           | $\odot$                 |
| Internet Options<br>Windows Firewall                                                        | Show me all the files and folde<br>Show me all the shared netwo | ers I am sharing<br>rk folders on this computer |                         |

Step 4: Right-click Local Area Connection (local network your ADSL hooked up with) and select Properties: